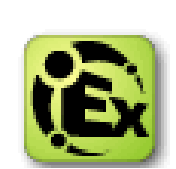

## Kepware ClientAce 操作說明

Kepware 的 ClientAce OPC .NET Toolkit 提供簡易使用的工具給想要建立一個 OPC client 應用 程式的開發者, ClientAce 是一個物件導向的程式設計工具,包含了兩個主要部分:DA Junction 與 ClientAce .NET API

1. 首先安裝 Kepware ClientAce 必需安裝有標準版本以上的 Microsoft Visual Studio.NET 目前支援的版本

Visual Studio 2003 with the .NET 2.0 Framework

Visual Studio 2005 with the .NET 2.0 Framework

Visual Studio 2008 SP1 with the .NET 3.5 Framework

Visual Studio 2010 with the .NET 4.0/4.5 Framework

Visual Studio 2012 with the .NET 4.0/4.5 Framework

Visual Studio 2013 with the .NET 4.0/4.5 Framework

| Setup Status                                                                                       | . kepware                                                 |
|----------------------------------------------------------------------------------------------------|-----------------------------------------------------------|
| You might also be<br>interested in these<br>Kepware OPC Products:                                  | ClientAce is updating your current software installation. |
| KEPServerEX<br>is the latest generation of Kepware's                                               | Installing                                                |
| It allows you to quickly setup<br>communications to your control                                   | COND-InPatronal & D/C V-UNII/(PSS ICUUID                  |
| systems via a wide range of available<br>"Plug-in" device<br>drivers and components.               | V Constantion (); pF                                      |
| Redundancy Master                                                                                  |                                                           |
| increases the reliability and<br>availability of OPC data by allowing                              |                                                           |
| multiple OPC Servers to be configured<br>into redundant pairs. These<br>redundant OPC Server pairs |                                                           |
| seamlessly appear as a single OPC<br>Server to any OPC Client application.                         |                                                           |
| www.kepware.com                                                                                    |                                                           |
| retallShield                                                                                       | Cancel                                                    |

2. 安裝時,會把目前有安裝 Visual Studio 版本 Add 新增 ClientAce Compoents 在 Toolbox

|                                                                                                    | . kepware                                                                                                    |
|----------------------------------------------------------------------------------------------------|----------------------------------------------------------------------------------------------------|
| You might also be<br>interested in these<br>Kepware OPC Products:<br><b>KEPServerEX</b><br>is the latest generation of Kepware's<br>OPC server technology.<br>It allows you calida's etup<br>communications to your control<br>generative ange of railable<br>"Thing in" advect leage of railable<br>drivers and components. | InstallShield Wizard Complete The Installshield wizard has successfully installed the ClientAce installation. Click Finish to exit the wizard.  Add ClientAce Components to Visual Studio 2005 Toolbox. |
| RedundancyMaster<br>increases the reliability and<br>availability of OPC data by allowing                                                                                                    | Add Clien/Ace Components to Visual Studio 2008/2010 Toolbox.                                                                                                    |
| multiple OPC Servers to be configured<br>into redundant pairs. These<br>redundant OPC Server pairs<br>seamlessly appear as a single OPC<br>Server to any OPC Client application.                                                                                                    | Yes, I want to view the contents of the readme file.                                                                                                    |
| www.kepware.com                                                                                                    | in (phserverGroup, pRevindate p                                                                                                    |
| InstallShield                                                                                                    | < Back Finish Cancel                                                                                                    |

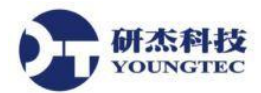

3. 安裝 Kepware ClientAce 完成後,在「開始」→Kepware Products→ ClientAce →會有 ClientAce Example 範例可以參考,基本 ClientACE,主要開發程式語言以 VB.NET、C#為主

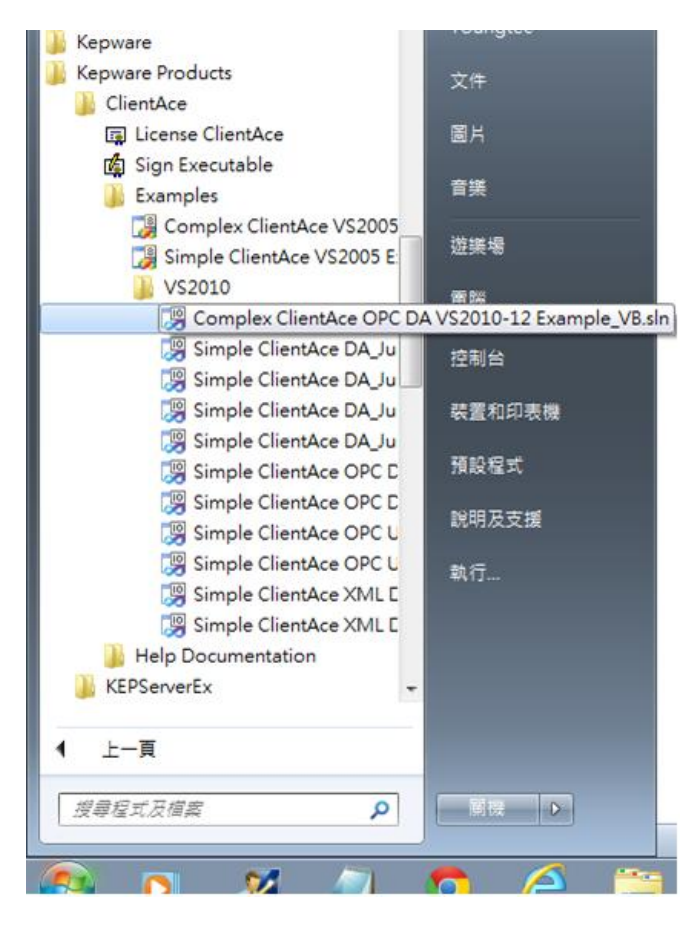

在 Visual Studio 新增一個專案(Visual Studio 版本,不能使用免費 Express 版本), ClientAce 適用於 Visual Studio2003、2005、2008 SP1、2010、2012、2013

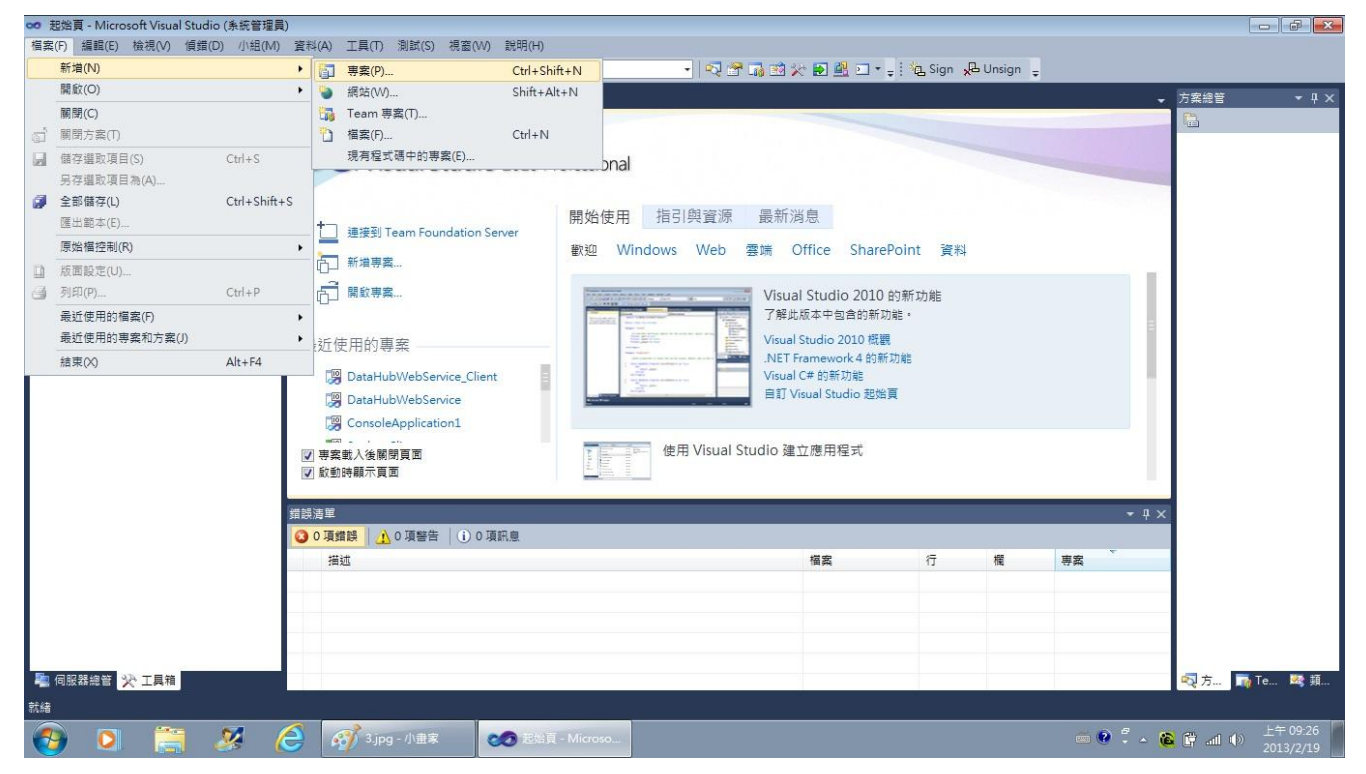

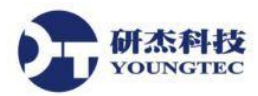

5. 新增專案選擇 Visual C#的 Windows From 應用程式,選.NET Framework 4

| 🐱 超旗 - Microsoft Visual Studio (朱紫管理員)                       |                                     |                                                                                                    |                   |                                            |                              |
|--------------------------------------------------------------|-------------------------------------|----------------------------------------------------------------------------------------------------|-------------------|--------------------------------------------|------------------------------|
| 福案(F) 編輯(E) 檢視(V) 傾簫(D) 小組(M) 資料(A) 工具(T) 測試(S) 視毫(VV) 説明(H) |                                     |                                                                                                    |                   |                                            |                              |
| i 🛅 • 🔤 • 📂 🔙 🍠 🔺 🛍 b                                        | ⊾ 9 - (4 - <b>⊒</b> - ⊑  ) - (4   £ | - 🔰 Unsubscribe - 🖓 😭                                                                                                    | * 📑 🕺 🌫 🛃 🖬 📲     | 🖓 Sign 📌 Unsign 🍦                          |                              |
| i va fa d t <mark>-</mark>                                   | 新增專案                                |                                                                                                    |                   | ? <mark>- ×</mark>                         |                              |
| 工具箱 <b>▼</b> ₽ ×                                             | 最近使用的範本                             | NET Framework 4 → 排库依据: 名稱源還                                                                                                    | - III (III)       | · // // // // // // // // // // // // //   | → 方案總管 → 및 ×                 |
| Advosol AE Client                                            | 已安裝的範本                              |                                                                                                    |                   |                                            |                              |
| a — <sub>fix</sub>                                           | ▲ Visual C#                         | 貧兄≢                                                                                                    | Visual C#         | 空別. Visual C#<br>建立目有 Windows Form 使田素公面的座 |                              |
| 這個群組中沒有可以使用的控制<br>項。請拖曳一個項目到這段文字<br>」,即可吃口,2 工用等。            | Windows<br>Web                      | <b>C</b> 栉 空專案                                                                                                    | Visual C#         | 用程式專案                                      |                              |
| 工,的可以已加入工業相。                                                 | ▷ Office<br>Advosol                 | ◎ 主控台應用程式                                                                                                    | Visual C#         |                                            |                              |
|                                                              | Cloud<br>Reporting                  | ₩PF 瀏覽器應用程式                                                                                                    | Visual C#         |                                            |                              |
|                                                              | ▷ SharePoint<br>Silverlight         | WPF 應用程式                                                                                                    | Visual C#         |                                            |                              |
|                                                              | WCF<br>Workflow                     | ◄ ♥ ♥  ♥ ♥ ♥ ♥ ♥ ♥ ♥ ♥ ♥ ♥ ♥ ♥ ♥ ♥ ♥ ♥ ♥ ♥ ♥ ♥ ♥ ♥ ♥ ♥ ♥ ♥ ♥ ♥ ♥ ♥ ♥ ♥ ♥ ♥ ♥ ♥ ♥ ♥ ♥ ♥ ♥ ♥ ♥ ♥ ♥ ♥ ♥ ♥ ♥ ♥ ♥ ♥ ♥ ♥ ♥ ♥ ♥< | Visual C#         |                                            | 🔩 方 📑 Te 🙉 類                 |
|                                                              | 测 <b>测</b> 其他語言<br>▶ 其他語言           | ●C <sup>d</sup> WPF 自訂控制項程式庫                                                                                                    | Visual C#         |                                            | 尋找和取代                        |
|                                                              | ▶ 英国安莱姆里                            | <mark></mark> ₩indows 服務                                                                                                    | Visual C#         |                                            | 尋找目櫄(N):                     |
|                                                              | 線上範本                                | Windows Form 應用程式                                                                                                    | Visual C#         |                                            | ▲ ●                          |
|                                                              |                                     | ₩ Windows Form 控制項程式庫                                                                                                    | Visual C#         |                                            | · · · · ·                    |
|                                                              |                                     |                                                                                                    |                   |                                            | + 尋找邏項(O)                    |
|                                                              | 名稱(N): WindowsForms                 | Application1                                                                                                    |                   |                                            | お下一個(月) 全部設計                 |
|                                                              |                                     |                                                                                                    |                   | 確定取消                                       | X                            |
|                                                              | 描述                                  |                                                                                                    | 檔案                | 行欄                                         | 19.                          |
|                                                              |                                     |                                                                                                    |                   |                                            |                              |
| 👩 🖸 🌌 🤇                                                      | 🧊 😒 🌅                               | 文件1 - Microsof                                                                                                    | 200 起始頁 - Microso | é 🔮 🖡                                      | ▲ 🙆 🛱 📅 🍆 13:37<br>2015/2/11 |

 開啟專案後,在左手邊工具箱就能看到新增的 ClientAce ToolBox 會有 ClientAceItemBrowser、ClientAceServerBrowser、ClientAceDA\_Junciton ClientAceKEPServerEXServerState、ClientAceKEPServerEXServerSettings

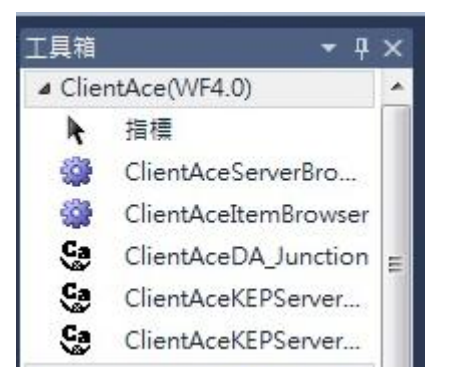

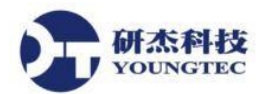

 如何連接到 OPC Server Tag,有2個方法,第1個方法是用一般 OPC DA 連接方式,在工具 箱→所有 Windows From 新增一個「label1」→在工具箱,新增一個 ClientAce DA\_Junciton 點選 ClientAceDA\_Junciton1 屬性,在 ClientAceConfiguration,點選 Click here to open

| configuratio | n |
|--------------|---|
|--------------|---|

| e                                        |                  |                            |               |             |         |      |            |                                         |
|------------------------------------------|------------------|----------------------------|---------------|-------------|---------|------|------------|-----------------------------------------|
| 👓 WindowsFormsApplication8 - Microsoft V | isual Studio (条) | 統管理員)                      |               |             |         |      |            |                                         |
| 檔案(F) 編輯(E) 檢視(V) 專案(P) 建置(B)            | 值錯(D) 小絲         | 且(M) 資料(A) 工具(7) 測試(S) 排   | 圖(W) 說明(H)    |             |         |      |            |                                         |
| i 🛐 • 🔤 • 😂 🛃 🥔 👗 🐴 选 🔊 •                | (* - (B - B)     | 🕨 🕨 Debug 🗸 🖉 Local F      | SW            | - 🛛 🕾 🖓 🖓 😒 | 🛃 🛃 🗉 📲 | Sign | 🔏 Unsign 🖕 |                                         |
| 単  日々司  市や旦  県日開日                        | 효   ㅋ০০ 같을 많을    | : 몇  응 함 : 라 타 단 단 [ ] 역 : | 1 (11) (12) - |             |         |      |            |                                         |
| 工具箱 <del>▼</del> 平 ×                     | Form1.cs (設)     | #1* ×                      |               |             |         |      |            | → 方案總管 → 中×                             |
| ▷ 所有 Windows Form                        |                  |                            |               |             |         |      |            |                                         |
| ▶ 通用控制項                                  |                  | 1                          |               |             |         |      |            |                                         |
| ⊿ 一般                                     | es romi          |                            |               |             |         |      |            | - Kepware.ClientAce.Browse              |
| ▶ 指標                                     |                  |                            |               |             |         |      |            | - Kepware.ClientAce.DA_Jur              |
| ClientAceItemBrowser                     |                  |                            |               |             |         |      |            | Kepware.ClientAce.OpcCli                |
| ClientAceServerBrowser                   |                  |                            |               |             |         |      |            | + System                                |
| ClientAceDA_Junction                     |                  | label1                     |               |             |         |      |            | - System.Core                           |
| ClientAceKEPServerExServerState          |                  |                            |               |             |         |      |            | System Data DataSetExter                |
| ClientAceKEPServerExCharnelSetti         |                  |                            |               |             |         |      |            | - System.Deployment                     |
| ▷ 容器                                     |                  |                            |               |             |         |      |            | - System.Design                         |
| ▶ 功能表與工具列                                |                  |                            |               |             |         |      |            | - System.Drawing                        |
| ▶ 資料                                     |                  |                            |               |             |         |      |            | System Windows Forms                    |
| ▶元件                                      |                  |                            |               |             |         |      |            | 🔁 方案總管 📑 Team 總管 💽 類別檢視                 |
| ▶ 31月1                                   |                  |                            |               |             |         |      |            |                                         |
| ▷ 對話方塊                                   |                  |                            |               |             |         |      |            | iante                                   |
| ▷ WPF 互通性                                |                  |                            |               |             |         |      |            | clientAceDA_Junction1 Kepware.ClientA - |
| ▶ 報告                                     | Ν                |                            |               |             |         |      |            | 20 2↓ 5                                 |
| Visual Basic Power Packs                 |                  |                            |               |             |         |      |            | (ApplicationSetti                       |
| <b>叶</b> 指標                              |                  |                            |               |             |         |      |            | (Name) clientAceDA_Junction             |
| E PrintForm                              |                  |                            |               |             |         |      |            | BackColorQuality Red                    |
| LineShape                                |                  |                            |               |             |         |      |            | ClientAceConfig Click here to open      |
| OvalShape                                | Co client/       | AceDA_Junction1            |               |             |         |      |            | DefaultUpdateR 1000                     |
| RectangleShape                           |                  |                            |               |             |         |      |            | GenerateMembe True                      |
| DataRepeater                             |                  |                            |               |             |         |      |            | Chautiers Private                       |
|                                          | 维姆法国             |                            |               |             | _       | _    | ÷ 1        |                                         |
|                                          |                  |                            |               |             |         |      | · 1        | ClientAceConfiguration                  |
|                                          |                  |                            |               |             | -       |      |            | Opens the configuration dialog.         |
| 📲 伺服器總管 💥 工具箱                            | 描述               |                            |               | 福宾          | 17      | 罹    | 專業         |                                         |
| 就緒                                       |                  |                            |               |             |         |      |            |                                         |
| 🤣 🚺 📜 tempimg                            | . 28             | 🙆 💞 4.jpg - 小畫家            | Windows       | FormsA      |         |      |            | ● 🔮 🏅 🔺 隆 🛱 📶 ♦) 上午 09:31<br>2013/2/19  |

8. 進到 ClientAce DA Junciton Configuration 按 click to add a server 選擇 Kepware.KEPServerEX.V5

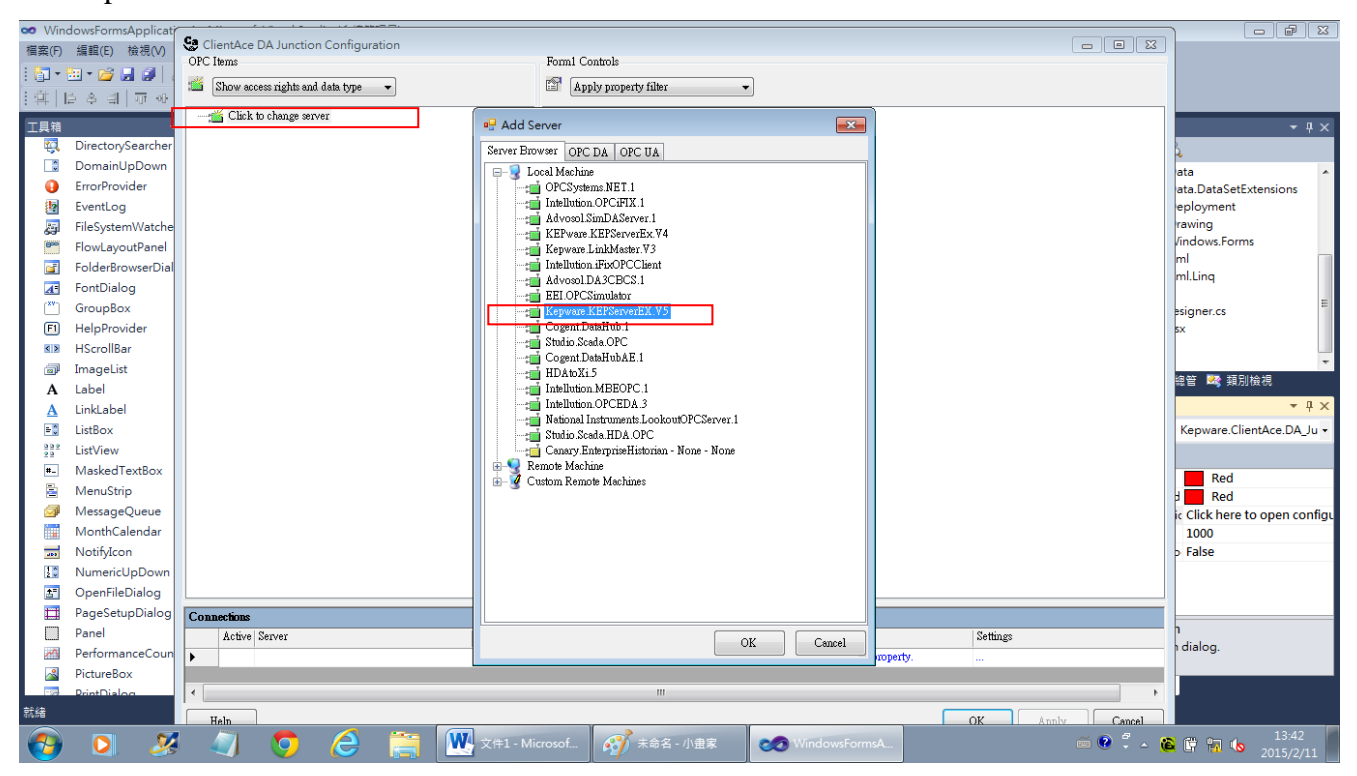

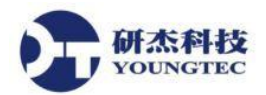

9. 在 Kepware.KEPServerEX.V5, 選擇 Tags, 如選: Tag1

| Status       Form       Form                                                                                                    | 👓 WindowsFormsA                                                                                                    | Se ClientAce DA Junction Configuration                    |                                                       |          |                                     |
|----------------------------------------------------------------------------------------------------|----------------------------------------------------------------------------------------------------|-----------------------------------------------------------|-------------------------------------------------------|----------|-------------------------------------|
| Image: Second Second                         | 檔案(F) 編輯(E) 積                                                                                                    | OPC Items                                                 | Form1 Controls                                        |          |                                     |
| Image: State of the state of the state                          | i 🛐 - 🖽 - 📂 🔒                                                                                                    | Show access rights and data type                          | Apply property filter                                 |          |                                     |
| Image: State State Stat                         | : @     > > a                                                                                                    |                                                           |                                                       |          |                                     |
| Image: Sector of the sector of the sector                         | and the second second se | E : Kepware KEPServerEX.V5                                | ⊮-A label1                                            |          |                                     |
| > med Windows to         > med Windows to                                                                                                    | 上具相                                                                                                    | E Custom A larms                                          |                                                       |          | • 4 ×                               |
| > BERESHIP       Image: Construction       Image: Construction       Image: Construction         > A = SQ       Image: Construction       Image: Construction       Image: Construction       Image: Construction         Image: Construction       Image: Construction       I                                                                                                    | ▶ 所有 Windows Fd                                                                                                    | - DataLogger                                              |                                                       |          | ) 👩 🖻 🖬 🖧                           |
| ● ① OneCounsetor       ● ○ OneCounsetor         ● ○ OneCounsetor       ● ○ OneCounsetor         ● ○ OneCounsetor                                                                                                    | ▶ 週用控制項                                                                                                    | 🗄 🛅 _EFMExporter                                          |                                                       |          | 🗁 参考 🔷 🔺                            |
| ● 通。edudancy         ● ○ ClentAced         ● ○ System         ● ○ System         ● ○ System         ● ○ ChanAced         ● ○ System         ● ○ System                                                                                                    | 4 一般                                                                                                    | 🗈 🗀 _OracleConnector                                      |                                                       |          | Kepware.ClientAce.Browse            |
| ClientAcett       ····································                                                                                                    | ▶ 指標                                                                                                    | Redundancy     SNM/R Amount                               |                                                       |          | - Kepware.ClientAce.DA_Jur          |
| ClientAceS       ClientAceS       System         ClientAceS       ClientAceS       ClientAceS       ClientAceS         ClientAceS       ClientAceS       ClientAceS       ClientAceS       ClientAceS         PatientSet       RunTag [RW, Unit6]       System       SystemDeloyment         PatientSet       RunTag [RW, Unit6]       SystemDeloyment       SystemDeloyment         PatientSet       Tagl [RW, Unit6]       SystemDeloyment       SystemDeloyment         PatientSet       Tagl [RW, Unit6]       SystemDeloyment       SystemDeloyment         PatientSet       Tagl [RW, Unit6]       SystemDeloyment       SystemDeloyment         PatientSet       Tagl [RW, Unit6]       SystemDeloyment       SystemDeloyment         PatientSet       Tagl [RW, Unit6]       SystemDeloyment       SystemDeloyment         PatientSet       Tagl [RW, Unit6]       SystemDeloyment       SystemDeloyment         PatientSet       Tagl [RW, Unit6]       Tagl [RW, Unit6]       SystemDeloyment         PatientSet       Tagl [RW, Unit6]       Tagl [RW, Unit6]       SystemDeloyment         PatientSet       Tagl [RW, Unit6]       Tagl [RW, Unit6]       SystemDeloyment         PatientSet       Tagl [RW, Unit6]       Tagl [RW, Unit6]       SystemDeloyment                                                                                                    | ClientAceIt                                                                                                    | - System                                                  |                                                       |          | Kepware.ClientAce.OpcCli            |
| ClientAced     ClientAced     ClientAcedAclient     ClientAcedAclient     ClientAcedAclient     ClientAcedAclient     ClientAcedAclient     ClientAcedAclient     ClientAcedAclient     ClientAcedAclient     ClientAcedAclientAced     ClientAcedAclientAced     ClientAcedAclientAced     ClientAcedAclientAced     ClientAcedAclientAced     ClientAcedAclientAced     ClientAcedAclientAced     ClientAcedAclientAced     ClientAcedAclientAced     ClientAced     ClientAced     ClientAced     ClientAced     ClientAced     ClientAced     ClientAced     ClientAced     ClientAced     ClientAced     ClientAced     ClientAced     ClientAced     ClientAced     ClientAced     ClientAced     ClientAce | ClientAceS                                                                                                    | - Channell                                                |                                                       |          | - System                            |
| ClientAcet       Device1                                                                                                    | ClientAceD                                                                                                    | 🗄 🚞 _System                                               |                                                       |          | H System.Core                       |
| CleintAceK       0-3 System. Data Data SetStef=         2 GleintAceK       0-3 System. Data Jata SetStef=         9 容話                                                                                                    | Ga ClientAcok                                                                                                    | 🖃 🦢 Device1                                               |                                                       |          | - System.Data                       |
| ClientAcek     P 画 Statistics     P 画 Statistics     P = Statistics     P = Statistics     P = P = Statistics     P = P = Statistics     P = P = Statis     P = P = Statistics     P = P = Statistics     P = P = Stati | Chentacek                                                                                                    | 🖶 🧰 _System                                               |                                                       |          | 🖅 System.Data.DataSetExter          |
| > 合器       → Rxmlag [kW, Ullid]       → System.Design         > 功能表展工具列       Tagl [RW, Ullid]       → System.Design         > 方件       → Tagl [RW, Ullid]       → System.Design         > 列却       → Tagl [RW, Ullid]       → System.Design         > 列却       → Tagl [RW, Ullid]       → System.Design         > 列却       → Tagl [RW, Ullid]       → System.Design         > 列却       → Tagl [RW, Ullid]       → Tagl [RW, Ullid]         > 對該方滑       → Tagl [RW, Ullid]       → Tagl [RW, Ullid]         > WVP 互通性       Tagl [RW, Ullid]       → Tagl [RW, Ullid]         > Witab Basic Pow       → Tagl [RW, Ullid]       → Tagl [RW, Ullid]         > Witab Basic Pow       → Tagl [RW, Ullid]       → Tagl [RW, Ullid]         > Witab Basic Pow       → Tagl [RW, Ullid]       → Tagl [RW, Ullid]         > Witab Basic Pow       → Tagl [RW, Ullid]       → Tagl [RW, Ullid]         > Witab Basic Pow       → Tagl [RW, Ullid]       → Tagl [RW, Ullid]         > Witab Basic Pow       → Tagl [RW, Ullid]       → Tagl [RW, Ullid]         > Witab Basic Pow       → Tagl [RW, Ullid]       → Tagl [RW, Ullid]         > Witab Basic Pow       → Tagl [RW, Ullid]       → Tagl [RW, Ullid]         > DiaseBase       → Tagl [RW, Ullid]       → Tagl [RW, Ullid]                                                                                                    | ClientAcek                                                                                                    | Statistics                                                |                                                       |          | - System.Deployment                 |
| > 功理表表工具列       Teal (L R, Junit6)         > 支持       Teal (L R, Junit6)         > 元件       Tegl (L R, Junit6)         > 元件       Tegl (R, Junit6)         > 元件       Tegl (R, Junit6)         > 元件       Tegl (R, Junit6)         > 列印       Tegl (R, Junit6)         > 新音       Tegl (R, Junit6)         > WPF 互通性       Tegl (R, Junit6)         > WF 互通性       Tegl (R, Junit6)         > WF 互通性       Tegl (R, Junit6)         > WF 互通性       Tegl (R, Junit6)         > WF 互通性       Tegl (R, Junit6)         > WF 互通性       Tegl (R, Junit6)         > WF 互通性       Tegl (R, Junit6)         > WF 互通性       Tegl (R, Junit6)         > WF Team       Tegl (R, Junit6)         > WF Team       Tegl (R, Junit6)         > WF Team       Tegl (R, Junit6)         > WF Team       Tegl (R, Junit6)         > WF Team       Tegl (R, Junit6)         > Unscharpe       Tegl (R, Junit6)         > Tegl (R, Junit6)       Tegl (R, Junit6)         > LineShape       Tegl (R, Junit6)         > Tegl (R, Junit6)       Tegl (R, Junit6)         > Tegl (R, Junit6)       Tegl (R, Junit6)         > Tegl (R, Junit6)       Tegl (R,                                                                                                    | ▶普森                                                                                                    | Tori (DW Hatis)                                           |                                                       |          | - System.Design                     |
| ● 資料       Teg11 [RW, Ulat16]         ● 元件       Teg12 [RW, Ulat16]         ● 列印       Teg13 [RW, Ulat16]         ● 對該方用       Teg14 [RW, Ulat16]         ● 数       Teg15 [RW, Ulat16]         ● WPF 互通性       Teg16 [RW, Ulat16]         ● WPF 互通性       Teg16 [RW, Ulat16]         ● WPF 互通性       Teg16 [RW, Ulat16]         ● WPF 互通性       Teg17 [RW, Ulat16]         ● WPF 互通性       Teg17 [RW, Ulat16]         ● WPF 互通性       Teg17 [RW, Ulat16]         ● WPF 互通性       Teg17 [RW, Ulat16]         ● WPF 互通性       Teg17 [RW, Ulat16]         ● WPF 互通性       Teg17 [RW, Ulat16]         ● WPF 互通性       Teg17 [RW, Ulat16]         ● WPF 互通性       Teg17 [RW, Ulat16]         ● WPF 互通性       Teg17 [RW, Ulat16]         ● WPF 互通性       Teg17 [RW, Ulat16]         ● WINFORM       Teg28 [RW, Ulat16]         ● OvalShape       Teg47 [RW, Ulat16]         ● Teg3 [RW, Ulat16]       ●         ● Teg3 [RW, Ulat16]       ●         ● Teg3 [RW, Ulat16]       ●         ● Teg3 [RW, Ulat16]       ●         ● Teg3 [RW, Ulat16]       ●         ● Teg3 [RW, Ulat16]       ●         ● Teg3 [RW, Ulat16]       ● <td>▷ 功能表與工具列</td> <td>Tagin [RW, Ulinti6]</td> <td></td> <td></td> <td>- System.Drawing</td>                                                                                                    | ▷ 功能表與工具列                                                                                                    | Tagin [RW, Ulinti6]                                       |                                                       |          | - System.Drawing                    |
| > 万件       - T tag2 [ R W, Ulath 6 ]         > 列印       - T tag3 [ R W, Ulath 6 ]         > 對該方塊       - T tag4 [ R W, Ulath 6 ]         > WDF 互通性       - T tag4 [ R W, Ulath 6 ]         > WDF 互通性       - T tag4 [ R W, Ulath 6 ]         > WDF 互通性       - T tag4 [ R W, Ulath 6 ]         > WDF 互通性       - T tag4 [ R W, Ulath 6 ]         > Witab Basic Pow       - T tag4 [ R W, Ulath 6 ]         > Witab Basic Pow       - T tag4 [ R W, Ulath 6 ]         > Witab Basic Pow       - T tag4 [ R W, Ulath 6 ]         > Witab Basic Pow       - T tag4 [ R W, Ulath 6 ]         > Witab Basic Pow       - T tag4 [ R W, Ulath 6 ]         > Witab Basic Pow       - T tag4 [ R W, Ulath 6 ]         > Witab Basic Pow       - T tag4 [ R W, Ulath 6 ]         > Witab Basic Pow       - T tag4 [ R W, Ulath 6 ]         > Witab Basic Pow       - T tag4 [ R W, Ulath 6 ]         > Witab Basic Pow       - T tag4 [ R W, Ulath 6 ]         > Witab Basic Pow       - T tag4 [ R W, Ulath 6 ]         > Mathematic Power Power                                                                                                    | ▷ 資料                                                                                                    | Tagl1 [RW, UInt16]                                        |                                                       |          | + Svstem Windows Forms              |
| > 列印       Tag13 [RW, Ultat6]         > 對該方場       Tag14 [RW, Ultat6]         > WPF 互通性       Tag15 [RW, Ultat6]         > WE#       Tag17 [RW, Ultat6]         > WFE 互通性       Tag18 [RW, Ultat6]         > WFE 互換性       Tag18 [RW, Ultat6]         > WFE 互換性       Tag18 [RW, Ultat6]         > WFE 互換性       Tag18 [RW, Ultat6]         > WFE Zamet       Tag18 [RW, Ultat6]         > WFE Zamet       Tag18 [RW, Ultat6]         > WFE Zamet       Tag18 [RW, Ultat6]         > WFE Zamet       Tag18 [RW, Ultat6]         > WFE Zamet       Tag18 [RW, Ultat6]         > WFE Zamet       Tag18 [RW, Ultat6]         > WFE Zamet       Tag18 [RW, Ultat6]         > WFE Zamet       Tag2 [RW, Ultat6]         > WFE Zamet       Tag2 [RW, Ultat6]         > WFE Zamet       Tag2 [RW, Ultat6]         > WFE Zamet       Tag2 [RW, Ultat6]         > WFE Zamet       Tag2 [RW, Ultat6]         > WFE Zamet       Tag2 [RW, Ultat6]         > WFE Zamet       Tag2 [RW, Ultat6]         > WFE Zamet       Tag2 [RW, Ultat6]         > WFE Zamet       Tag2 [RW, Ultat6]         > WFE Zamet       Tag2 [RW, Ultat6]         > WFE Zamet       Tag2 [RW, Ultat6]                                                                                                    | ▷ 元件                                                                                                    | Tag12 [RW, UInt16]                                        |                                                       |          | 编管 🔂 Team 编管 泌 類別給湖                 |
| > 對該方端       ● Tagl4 (FW, Unit6)       ● WPF 互通性       ● Tagl5 (FW, Unit6)         > WFP 互通性       ● Tagl5 (FW, Unit6)       ● WPF 互通性       ● Tagl5 (FW, Unit6)         > Wisual Basic Pow       ● Tagl5 (FW, Unit6)       ● WPF 互通性       ● Tagl5 (FW, Unit6)         > Wisual Basic Pow       ● Tagl5 (FW, Unit6)       ● Interform       ● Tagl7 (FW, Unit6)       ● Interform         ● Wiscas       ● Tagl7 (FW, Unit6)       ● Tagl7 (FW, Unit6)       ● Interform       ● Tagl7 (FW, Unit6)         ● Wiscas       ● Tagl7 (FW, Unit6)       ● Tagl7 (FW, Unit6)       ● Interform       ● Tagl7 (FW, Unit6)         ● OvalShape       ● Tagl7 (FW, Unit6)       ● Tagl7 (FW, Unit6)       ● Unit6)       ● Unit6)         ● DataRepe       ● Tagl7 (FW, Unit6)       ● Tagl7 (FW, Unit6)       ● Unit6)       ● Unit6)         ● DataRepe       ● Tagl7 (FW, Unit6)       ● Wister       ● Wister       ● Wister         ● DataRepe       ● Tagl7 (FW, Unit6)       ● Wister       ● Wister       ● Wister         ● DataRepe       ● Tagl7 (FW, Unit6)       ● Wister       ● Wister       ● Wister         ● DataRepe       ● Tagl7 (FW, Unit6)       ● Wister       ● Wister       ● Wister         ● DataRepe       ● Tagl7 (FW, Unit6)       ● Wister       ● Wister       ● Wister                                                                                                    | ▷ 列印                                                                                                    | - Cag13 [RW, UInt16]                                      |                                                       |          |                                     |
| WPF 互通性     Tag1 [RW, Ulath6]     CeDA_Junction1 Kepware.ClientA - Figure Revenue Revenue R                             | ▷ 對話方塊                                                                                                    | Tag14 [RW, UInt16]                                        |                                                       |          | + 4 ×                               |
| 戦策     「「ない」」「ない」」」「ない」」」     「ない」」     「ない」」     「ない」」     「ない」」     「ない」」     「ない」」     「ない」」     「ない」」     「ない」」     「ない」」     「ない」」     「ない」」     「ない」     「ない」     「ない」     「ない」     「ない」     「ない」     「ない」     「ない」     「ない」     「ない     「ない      | ▷ WPF 互通性                                                                                                    | Tests [RW, Uintib]                                        |                                                       |          | ceDA_Junction1 Kepware.ClientA -    |
| Visual Basic Pow       Tagle [ RW, Ulatl6 ]       plicationSetti         小 指導       Tagle [ RW, Ulatl6 ]       mel CalentAceDA_Junction         NineShape       Tagle [ RW, Ulatl6 ]       mel CalentAceDA_Junction         Coulschape       Tagle [ RW, Ulatl6 ]       mel CalentAceDA_Junction         Rectangles       Tagle [ RW, Ulatl6 ]       mel CalentAceDA_Junction         DataRepe       Tagle [ RW, Ulatl6 ]       mel CalentAceDA_Junction         Counsections       Tagle [ RW, Ulatl6 ]       mel CalentAceDA_Junction         Counsections       Tagle [ RW, Ulatl6 ]       mel CalentAceDA_Junction         Mineshape       Tagle [ RW, Ulatl6 ]       mel CalentAceDA_Junction         Outlogate       Tagle [ RW, Ulatl6 ]       mel CalentAceDA_Junction         Mineshape       Tagle [ RW, Ulatl6 ]       mel CalentAceDA_Junction         DataRepe       Tagle [ RW, Ulatl6 ]       mel CalentAceDA_Junction         Minestamp CalentAceDA_Junction       mel CalentAceDA_Junction       mel CalentAceDA_Junction                                                                                                    | ▶ 報告                                                                                                    | Taglo [KW, Onnio]                                         |                                                       |          | 13                                  |
| h 指標     Tagle [RW, Ultath 6]     plicationSetti       PrintForm     Tagle [RW, Ultath 6]     plicationSetti       LineShape     Tagle [RW, Ultath 6]     plicationSetti       OvalShape     Tagle [RW, Ultath 6]     plicationSetti       Rectangles     Tagle [RW, Ultath 6]     plicationSetti       DataReper     Tagle [RW, Ultath 6]     plicationSetti       OvalShape     Tagle [RW, Ultath 6]     plicationSetti       DataReper     Connections     click here to open co       DataReper     Tagle [RW, Ultath 6]     plicationSetti                                                                                                    | ▲ Visual Basic Pow                                                                                                    | Tag18 [RW, UInt16]                                        |                                                       |          |                                     |
| Image: Second Second           | ▶ 指揮                                                                                                    | - Tag19 [RW, UInt16]                                      |                                                       |          | plicationSetti                      |
| Image: Prince of the sector of the sector           |                                                                                                    | Tag2 [RW, UInti6]                                         |                                                       |          | me) clientAceDA_Junction            |
| Lineshape       Tagi [kW, Uluito]       IntAceConfig: Click here to open cc         OvalShape       Tagi [kW, Uluito]       aultUpdateR 1000         Rectangles       Tagi [kW, Uluito]       erateMembc True         DataReps       Connections       differs Private         Wirnestamp False       State       State                                                                                                    | Printroim                                                                                                    | - Tag20 [RW, UInt16]                                      |                                                       |          | kColorQuality Red                   |
| OvalShape     Item tege [k.W. Unit6]     autUpdateR. 1000       Rectangles     Table [k.W. Unit6]     retaMembr True       DataReper     Connections     differs                                                                                                    | LineShape                                                                                                    | Tag3 [RW, UInti6]                                         |                                                       |          | ntAceConfig: Click here to open cor |
| Rectangles     Image: Commerciance     image: commerciance     image: commerciance     image: commerciance       Image: Commerciance     Commerciance     differs     Private       Virtual commerciance     Virtual commerciance     differs                                                                                                    | OvalShape                                                                                                    | Tage [RW, Ullivit6]                                       |                                                       |          | aultUpdateR 1000                    |
| DataReper                                                                                                    | Rectangles                                                                                                    |                                                           |                                                       |          | erateMembe True                     |
| Connectants                                                                                                    | DataRepea                                                                                                    | Connections                                               |                                                       |          | difiers Private                     |
| Active Control Dimeters Control Dimeters Setting                                                                                                    |                                                                                                    | Astice Server                                             | Direction ControlNers Departure 1                     | Cattings | wTimestamp False                    |
|                                                                                                    |                                                                                                    | Active Server Term                                        | Pilecial Conduments Property                          | seimißs  | coConfiguration                     |
| v opcas/mocanostx.epvare.k.Er/server Champell Levice1.1ag1 12m ⇒ Control labell 1ext                                                                                                    |                                                                                                    | opcaa://localhost/Kepware.KHrServer Channell Devicel.Tagl | item => Control labell lext                           |          | the configuration dialog            |
| Lirop an item or type an un. Drop or type an item ID. Select a control. Select a property.                                                                                                    |                                                                                                    | Drop an item or type an uri. Drop or type an item ID.     | Select direction Select a control. Select a property. |          | ane configuration dialog.           |
|                                                                                                    |                                                                                                    |                                                           |                                                       |          |                                     |
|                                                                                                    | 就緒                                                                                                    |                                                           |                                                       |          |                                     |
|                                                                                                    |                                                                                                    |                                                           |                                                       |          | 上午 09:34                            |
| C A 1 1 2013/2/19                                                                                                    |                                                                                                    | 🚺 temping 🛛 🥙 🕼 🖓 7.jpg - 小重新                             | VINDOWSFORMSA.                                        |          | 2013/2/19                           |

10. 下面 Connections 就會自動加入 Server 跟 Item

Direction 可以設定「Item =>」

ControlName 選擇加入的 WindowsFrom 元件「label1」

Property 屬性選「Text」

| Сов | ections |                                     |                       |                 |             |          |          |
|-----|---------|-------------------------------------|-----------------------|-----------------|-------------|----------|----------|
|     | Active  | Server                              | Item                  | Direction       | ControlName | Property | Settings |
| • 🗸 | ~       | opcda://localhost/Kepware.KEPServer | Channel1.Device1.Tag1 | Item => Control | label1      | Text     | ]        |

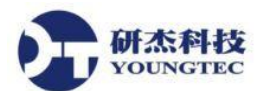

11. 在 ClientAceDA Junciton Configuration 是可以新增多個 Connections,在 Settings 設定 Update Rate 設定是 1000ms 跟 Trigger 的 Event,設定完成後,先按「Apply」,再按「OK」

| Se ClientAce DA Junction Configuration                                                                                                    |                       |                   |                    |          |                                         |
|----------------------------------------------------------------------------------------------------|-----------------------|-------------------|--------------------|----------|-----------------------------------------|
| OPC Items                                                                                                    | Form1 Controls        |                   |                    |          |                                         |
| 🛎 Show access rights and data type 🔹                                                                                                    | Apply property filter | -                 |                    |          |                                         |
| Image: Kepware: KPS operations: Kepware: KPS operations: Kepware: KPS operations: Kepware: Kepware: Kepwar | □-A labell            |                   |                    |          |                                         |
| Connections                                                                                                    |                       |                   |                    |          |                                         |
| Active Server Item                                                                                                    | Direction             | ControlName       | Property           | Settings |                                         |
| ▶ 🧹 🔽 opcda://localhost/Kepware.KEPServer Channell.Device1.Tag1                                                                                                    | Item => Contro        | l label1          | Text               |          |                                         |
| Drop an item or type an url. Drop or type an item ID.                                                                                                    | Select direction      | Select a control. | Select a property. |          |                                         |
| Help                                                                                                    |                       |                   |                    |          | OK Apply Cancel                         |
| 📀 🖸 🚺 temping 🧏 🤌                                                                                                    | <b>刻</b> 8.jpg - 小畫家  | 000 WindowsFormsA |                    |          | 🚥 😢 🏅 💊 隆 례 🌗 🛛 上午 09:36 📕<br>2013/2/19 |

12. 回到 Visual Studio 建置執行專案,可以看到 From1 裡面的 label1 在建置後,變成「5」跟 Kepware 的 Tag1 連接,這樣就是 ClientAce DA Junciton 用法

| 👓 WindowsFormsApplication8 [執行] - Microsoft Visual Studio (系統管理員)                                                                                                    |                           |                              |             |          |                      |                | J 23    |
|----------------------------------------------------------------------------------------------------|---------------------------|------------------------------|-------------|----------|----------------------|----------------|---------|
| 福案(F) 編輯(E) 檢視(V) 專案(P) 建置(B) 傾錯(D) 小組(M) 資料(A) 格式(O) 工具(T)                                                                                                    | 測試(S) 視窗(W) 說明(H)         |                              |             |          |                      |                |         |
| i 🗊 - 🗇 - 📂 🚽 🎉 🗛 🚓 🖓 - 🖓 - 💭 - 🖳 🕨 Debug 💦 🧭 Local                                                                                                    | FTSW - 🖓                  | P 🖪 🔿 🏷 🔊 🗳 🗆 🔹              | Sign 🔏 Unsi | gn _ 🔛 🖬 |                      | ◎   十六進位       |         |
| · 한 법 소리 ㅠ ㅠ 피 근 회 않 하 ! ㅠ . 야 . 야 . ㅎ ㅎ ㅎ ㅎ ㅋ 피 티 이                                                                                                    |                           |                              |             |          |                      |                |         |
|                                                                                                    |                           |                              |             |          | _                    |                | -       |
| Form1.cs [設計] 鱼 ×                                                                                                    |                           |                              |             |          | → 方案総                | 管              | - 4 ×   |
|                                                                                                    |                           |                              |             |          |                      |                |         |
| Form1 Porm1                                                                                                    | OPC Quick Client - 未命名*   |                              |             |          |                      |                | ×       |
|                                                                                                    | File Edit View Tools Help | >                            |             |          |                      |                |         |
|                                                                                                    | D 🛎 🖬 📩 💣 💕 👌             | 5 🖻 🖻 🗙                      |             |          |                      |                |         |
|                                                                                                    | E Kepware.KEPServerEX.V5  | Item ID                      | / Data Type | Value    | Timestamp            | Quality        | U A     |
|                                                                                                    | 💼 _System                 | Channel I. Device I. Run Tag | Word        | 17799    | 09:38:36.409         | Good           | 32      |
| 5                                                                                                    | Channel1System            | Channel1.Device1.Tag1        | Word        | 5        | 09:38:23.228         | Good           | 4       |
| BUEII                                                                                                    | Channel 1.Device          | Channel1.Device1.Tag10       | Word        | 0        | 09:38:05.097         | Good           | 1       |
|                                                                                                    | Channel I. Device ISyste  | Channel1.Device1.Tag11       | Word        | 0        | 09:38:05.097         | Good           | 1       |
|                                                                                                    |                           | Channel1.Device1.Tag12       | Word        | 0        | 09:38:05.097         | Good           | 1       |
|                                                                                                    |                           | Channel1.Device1.Tag13       | Word        | 0        | 09:38:05.097         | Good           | 1       |
|                                                                                                    |                           | Channel1.Device1.Tag14       | Word        | 0        | 09:38:05.097         | Good           | 1       |
|                                                                                                    |                           | Channel1.Device1.Tag15       | Word        | 0        | 09:38:05.097         | Good           | 1       |
|                                                                                                    |                           | Channel1.Device1.Tag16       | Word        | 0        | 09:38:05.987         | Good           | 1 =     |
|                                                                                                    |                           | Channel1.Device1.Tag17       | Word        | 0        | 09:38:05.987         | Good           | 1       |
|                                                                                                    |                           | Channel1.Device1.Tag18       | Word        | 0        | 09:38:05.987         | Good           | 1       |
| D. D.                                                                                                    | 2                         | Channel1.Device1.Tag19       | Word        | 0        | 09:38:05.987         | Good           | 1       |
| Ca clientAceDA Junction1                                                                                                    |                           | Channel1.Device1.Tag2        | Word        | 0        | 09:38:05.987         | Good           | 1       |
| - Annonementering and a second second se                                                                                                    |                           | Channel1.Device1.Tag20       | Word        | 0        | 09:38:05.987         | Good           | 1       |
|                                                                                                    |                           | Channel1.Device1.Tag3        | Word        | 0        | 09:38:05.987         | Good           | 1       |
|                                                                                                    |                           | Channel1.Device1.Tag4        | Word        | 0        | 09:38:05.987         | Good           | 1       |
| 自動變動                                                                                                    |                           | Channel1.Device1.Tag5        | Word        | 0        | 09:38:05.987         | Good           | 1       |
| 255 E                                                                                                    |                           | Channel1.Device1.Tag6        | Word        | 0        | 09:38:05.987         | Good           | 1       |
| 4% II II                                                                                                    |                           | Channel1.Device1.Tag/        | Word        | 0        | 09:38:05.987         | Good           | ] +     |
|                                                                                                    | ۰ III ۲                   | It hannel Hevice Llans       | Word        | 0        | 09-08-05 987         | booel          | *       |
|                                                                                                    | Beady                     |                              |             |          |                      | Item Cou       | int: 52 |
|                                                                                                    |                           |                              |             |          |                      | 110111 200     |         |
|                                                                                                    |                           |                              |             |          |                      |                |         |
|                                                                                                    |                           |                              |             |          | *                    |                |         |
|                                                                                                    |                           |                              |             |          | F (                  | III            | э.      |
| 第 自動變數 施 馬城學數 施 監看式1                                                                                                    | 🛵 呼叫進蟲 🏹 中斷點              | DT 命令視察 🚛 即時運算者              | 「家 前出       |          | 🖘 🖻                  | Tag an the Tea | m 總管    |
| and the manufacture of the second second sec |                           | 1                            |             |          | ~~~                  |                |         |
| 就緒                                                                                                    |                           |                              |             |          |                      |                |         |
|                                                                                                    |                           |                              |             |          | 6 <sup>2</sup> 68 24 | a do 上午        | 09:38   |
| 🔰 🚺 temping 🧭 🎑 🕎 9.jpg - 小畫家 🖉                                                                                                    | windowsfor                | 1 KEPServe                   | OPC 0       |          | · · · · · ·          | 2013           | /2/19   |

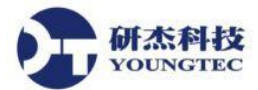

13. 目前新版本 ClientACE 4.0.2.2 以上版本,只要使用 Visual Studio 2010 的.NET Framework 4 環境就能使用 OPC UA 的 Toolkit 連接 OPC UA Server

第2個方法是用 OPC UA 連接方式,在工具箱→所有 Windows From 新增一個「label1」→ 在工具箱,新增一個 ClientAce DA\_Junciton

點選 ClientAceDA\_Junciton1 屬性,在 ClientAceConfiguration,點選 Click here to open

## configuration

| 🕶 WindowsFormsApplication1 - Microsoft Visual Studio (系統管理員)                                                                                                    |                                                     |
|----------------------------------------------------------------------------------------------------|-----------------------------------------------------|
| 櫃案(F) 編輯(E) 檢視(V) 專案(P) 建置(B) 傾錯(D) 小組(M) 資料(A) 格式(O) 工具(T) 测試(S) 視意(W) 說明(H)                                                                                                    |                                                     |
| i 🛐 🕈 🔝 📲 💋 🛃 🕼 🖄 🖄 👘 👻 🔍 💷 🖾 🕨 Debug 🔹 🧭 Unsubscribe 🔹 🔹 🖓 🖓 🚮 🚳 😵 🛃 🖉 🗸 👘 🖓 Unsubscribe                                                                                                    |                                                     |
| ;幸 臣ㅎ킠 프아프 宫別紹幸 ┉恭恭哉 응於맑昧 四国  <i>伊리</i>  君 झ <sup>4</sup> : @ <b>한전 9</b> *                                                                                                    |                                                     |
| 工具箱 ▼ # × FormLos (設計)* × ・                                                                                                    | 方案總管 ▼ ┦ ×                                          |
| ClientAce(WF4.0)                                                                                                    |                                                     |
| k 指標 efform1 efform1                                                                                                    | - System.Core                                       |
| ClientAceServerBro                                                                                                    | - System.Data                                       |
| ClientAceItemBrowser                                                                                                    | - System.Data.DataSetExtensions                     |
| ClientAceDA_Junction =                                                                                                    | - System.Deployment                                 |
| ClientAceKEPServer                                                                                                    | System Windows Forms                                |
| ClientAceKEPServer                                                                                                    | - System.Xml                                        |
| DPCAE.NET label1                                                                                                    | -□ System.Xml.Linq ≡                                |
| A find Windows Form                                                                                                    | Form1.cs                                            |
|                                                                                                    | Form1.Designer.cs                                   |
| BackgroundWorker                                                                                                    | Program cs                                          |
| BindingNavigator                                                                                                    | Integration alter → 類別檢視                            |
| - BindingSource                                                                                                    |                                                     |
|                                                                                                    | alianta se Da Junction 2 Konse Clinita - Da J       |
|                                                                                                    | clientAceDA_JUNCUONI Repware.clientAce.DA_JU •      |
|                                                                                                    |                                                     |
| The company                                                                                                    | BackColorError Red                                  |
|                                                                                                    | BackColorQualityBad Red                             |
| Concentration of the second second seco | ClientAceConfiguratic Click here to open configu    |
| DataSet CalipretAcoDA Institut                                                                                                    | ShowTimestampInTo_False                             |
| DateTimePicker                                                                                                    | cherrinestaniparre raise                            |
| 3 DirectoryEntry                                                                                                    |                                                     |
| DirectorySearcher                                                                                                    |                                                     |
| T DomainUpDown T T DomainUpDown                                                                                                    | BackColorError                                      |
| ③ ErrorProvider ③ 0 項錯誤 Ⅱ ① 0 項錯誤                                                                                                    | Back color of the connected control in error cases. |
| 12 EventLog 描述 描述 檔案 行 權 ₹                                                                                                    |                                                     |
| FileSustemWatcher                                                                                                    | 11. 寻找和取代 😁 層性                                      |
| 就續                                                                                                    |                                                     |
| 👩 💽 🎉 🥼 🧿 🧔 Google - In 📙 1120 🧭 末命名 - 小 隆 KEPServerE 峰 網路連線 🐲 Windows                                                                                                    | Fo 🖮 🔮 🛱 🔺 隆 🛱 all 🕼 14:16<br>2015/2/11             |

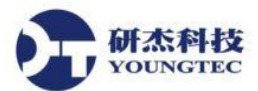

14. 進到 ClientAce DA Junciton Configuration 按 click to add a server 選擇,可以看到 Add Server,

下一步

| oo Wine | dowsFormsApplic  | Se ClientAce DA Junction Configuration |                                                                                |                              |
|---------|------------------|----------------------------------------|--------------------------------------------------------------------------------|------------------------------|
| 檔案(F)   | 編輯(E) 檢視(V)      | OPC Items                              | Form1 Controls                                                                 |                              |
| 10-     | 🗄 • 🎽 🚽 🖉        | Show access rights and data type       | Apply property filter                                                          |                              |
| : 尊日    | 을 속 글 📅 🗸        |                                        |                                                                                |                              |
| 丁目符     |                  | - Click to change server               |                                                                                | * 1 ×                        |
| ▲ Clier | tAce(WF4.0)      |                                        | 🖳 Add Server                                                                   | 2                            |
| k       | 指標               |                                        | Server Browser OPC DA OPC UA                                                   | Core                         |
| 102     | ClientAceServerE |                                        | Server Information                                                             | Data                         |
| -       | ClientAceItemBro |                                        |                                                                                | Data.DataSetExtensions       |
| Ga      | ClientAceDA Jun  |                                        | Application Name                                                               | Deployment                   |
| Ga      | ClientAceKEPSer  |                                        | Endnoint IIrl                                                                  | Drawing                      |
| Ga      | ClientAceKEPSer  |                                        |                                                                                | Windows.Forms                |
| > OPC   | AE.NET           |                                        |                                                                                | Xml                          |
| ⊿ 所有    | Windows Form     |                                        | Security Settings                                                              | Amilling                     |
| k       | 指標               |                                        | Saemity Policy                                                                 | Designer.cs                  |
|         | BackgroundWor    |                                        | acting round a                                                                 | esx                          |
|         | BindingNavigate  |                                        | Message Security Mode None 👻                                                   |                              |
| 223     | BindingSource    |                                        |                                                                                | n 總管 🂐 類別檢視                  |
| ab      | Button           |                                        | Authentication Settings                                                        | * ‡ X                        |
|         | CheckBox         |                                        |                                                                                | 1 Kepware.ClientAce.DA Ju -  |
| 80      | CheckedListBox   |                                        | Anonymous                                                                      |                              |
| 35      | ColorDialog      |                                        | Termama                                                                        |                              |
|         | ComboBox         |                                        |                                                                                | gs)                          |
| N       | ContextMenuStr   |                                        | Password                                                                       | Red E                        |
|         | DataGridView     |                                        |                                                                                | ad Red                       |
| 2       | DataSet          |                                        |                                                                                | atic Click here to open conf |
|         | DateTimePicker   |                                        |                                                                                | = 1000 +                     |
| 1       | DirectoryEntry   |                                        |                                                                                |                              |
| 10      | DirectorySearche |                                        |                                                                                |                              |
|         | DomainUpDowr     |                                        |                                                                                | pn                           |
| 0       | ErrorProvider    | Connections                            |                                                                                | pn dialog.                   |
| 1       | EventLog         | Active Server                          | UK. Cancel Settings                                                            |                              |
| 87      | FileSystemWatch  | •                                      | Drop or type an item ID. Select direction Select a control. Select a property. | £                            |
| 就緒      |                  |                                        |                                                                                |                              |
|         | 0 2              | 4 🥥 🧔 🙆 🚞                              | 💁 Outlook Today 🤕 WindowsFormsA 📾 🔮 🛱 🗸                                        | 16:22<br>2015/2/11 🔞 🕼       |

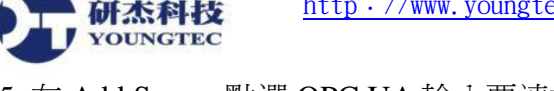

15. 在 Add Server 點選 OPC UA 輸入要連接 OPC UA Server 的 Url

Application Name:可以自行定義輸入

Endpoint Url: 輸入要先確認連接的 OPC UA Server Address,詳細內容可以參考下一步驟

範例:opc.tcp://AcerWin7HomeNB:49320

Security Settings:安全性,建議使用 UA 時,用預設:None

Authentication Settings:預設:Anonymous,如果要加入權限管理,要在 Kepware Settings 設定帳號密碼,才能使用

| 🖳 Add Server             | <b>—</b>                       |
|--------------------------|--------------------------------|
| Server Browser OPC D.    | A OPC UA                       |
| Server Information       |                                |
| Application Name         | Enter application name here    |
| Endpoint Url             | opc.tcp://AcerWin7HomeNB:49320 |
| Security Settings        |                                |
| Security Policy          | None                           |
| Message Security Mo      | de None 🔻                      |
| -Authentication Settings |                                |
| Anonymous                |                                |
| Username                 |                                |
| Password                 |                                |
|                          |                                |
|                          |                                |
|                          |                                |
|                          |                                |
|                          | OK Cancel                      |

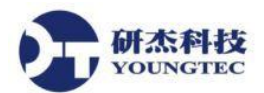

16. 如果要看 UA OPC Server,從 Kepware 的 OPC UA Configuration Manager

有 OPC UA Server Endpoints URL Address 點擊進去

| K | 🕼 OPC UA Configuration Manager 🛛 💽                                             |                 |                   |                 |                       |  |  |  |  |
|---|--------------------------------------------------------------------------------|-----------------|-------------------|-----------------|-----------------------|--|--|--|--|
|   | Server Endpoints                                                               | Trusted Clients | Discovery Servers | Trusted Servers | Instance Certificates |  |  |  |  |
|   | URL / Security                                                                 |                 |                   |                 |                       |  |  |  |  |
|   | opc.tcp://AcerWin7HomeNB:49320 None                                            |                 |                   |                 |                       |  |  |  |  |
|   |                                                                                |                 |                   |                 |                       |  |  |  |  |
|   |                                                                                |                 |                   |                 |                       |  |  |  |  |
|   |                                                                                |                 |                   |                 |                       |  |  |  |  |
|   |                                                                                |                 |                   |                 |                       |  |  |  |  |
|   |                                                                                |                 |                   |                 |                       |  |  |  |  |
|   |                                                                                |                 |                   |                 |                       |  |  |  |  |
|   |                                                                                |                 |                   |                 |                       |  |  |  |  |
|   |                                                                                |                 |                   |                 |                       |  |  |  |  |
|   |                                                                                |                 |                   |                 |                       |  |  |  |  |
|   | Add <u>E</u> dit <u>R</u> emove                                                |                 |                   |                 |                       |  |  |  |  |
| 1 | Note: Server Runtime reinitialization is required to utilize changes. Close 說明 |                 |                   |                 |                       |  |  |  |  |

17. 可以在 Endpoint Definition, 選擇 Network Adapter 網卡跟修改 Port Number

| Endpoint Definition            |                |  |  |  |  |  |  |  |
|--------------------------------|----------------|--|--|--|--|--|--|--|
| TCP Connection                 |                |  |  |  |  |  |  |  |
| Network Adapter: Default       |                |  |  |  |  |  |  |  |
| Port Number: 49320             |                |  |  |  |  |  |  |  |
| opc.tcp://AcerWin7HomeNB:49320 |                |  |  |  |  |  |  |  |
| Security Policies              |                |  |  |  |  |  |  |  |
| √ None                         |                |  |  |  |  |  |  |  |
| Basic 128Rsa 15                | Sign 💌         |  |  |  |  |  |  |  |
| Basic256                       | Sign 💌         |  |  |  |  |  |  |  |
|                                | OK Cancel Help |  |  |  |  |  |  |  |

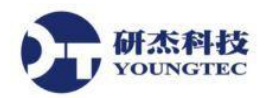

## 18. 然後輸入完成後,按OK

| 🖳 Add Server                 |                                |  |  |  |  |  |  |  |
|------------------------------|--------------------------------|--|--|--|--|--|--|--|
| Server Browser OPC DA OPC UA |                                |  |  |  |  |  |  |  |
| Server Information—          |                                |  |  |  |  |  |  |  |
| Application Name             | OPCUA                          |  |  |  |  |  |  |  |
| Endpoint Url                 | opc.tcp://AcerWin7HomeNB:49320 |  |  |  |  |  |  |  |
| Security Settings            |                                |  |  |  |  |  |  |  |
| Security Policy              | None                           |  |  |  |  |  |  |  |
| Message Security Mo          | ode None 👻                     |  |  |  |  |  |  |  |
| -Authentication Setting      | S                              |  |  |  |  |  |  |  |
| Anonymous                    |                                |  |  |  |  |  |  |  |
| Usemame                      |                                |  |  |  |  |  |  |  |
| Password                     |                                |  |  |  |  |  |  |  |
|                              |                                |  |  |  |  |  |  |  |
|                              |                                |  |  |  |  |  |  |  |
|                              |                                |  |  |  |  |  |  |  |
|                              |                                |  |  |  |  |  |  |  |
|                              | OK Cancel                      |  |  |  |  |  |  |  |

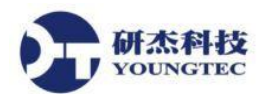

19. 點開 System Tree 後,選擇 Tags,如選: Tag1

| 😔 ClientAd | e DA Junction Configuration                                                                                                    |                           |                  |                   |                    |          |          |
|------------|----------------------------------------------------------------------------------------------------|---------------------------|------------------|-------------------|--------------------|----------|----------|
| OPC Items  |                                                                                                    | Form1 Contro              | ols              |                   |                    |          |          |
| Show:      | access rights and data time                                                                                                    | Annly r                   | monerty filter   | •                 |                    |          |          |
|            |                                                                                                    |                           |                  |                   |                    |          |          |
|            | k to change server<br>top //AcerWin/HomeNB:49320 - OPCUA - Nom<br>Server<br>_Advanced Tags<br>_CustomAlarms<br>_DataLogger<br>_DFME.Poorter<br>_OracleConnector<br>_Red undancy<br>_SecurityPolicies<br>_SNMP Agent<br>_System<br>Channell<br>Statistics<br>System<br>System<br>System<br>System<br>System<br>System<br>System<br>System<br>System<br>System<br>System<br> | >- None                   | 1                |                   |                    |          |          |
| é otin     | e Senver                                                                                                    | Item                      | Direction        | ControlName       | Property           | Setting  |          |
|            | one ten:/// conWin7HomeND:40220 OBCHA                                                                                                    | no-2n-Channell Davis 1 T  | Item -> Cont1    | labali            | Tioperty           | Normage  | î        |
|            | opc.up.//Acerwin/HomeWE:49520 - OPCUA                                                                                                    | ns=2,s=⊂nannen .Device1.1 | Control          | Ruberr            | lext               | ▼        |          |
|            |                                                                                                    | Drop or type an nem 1D.   | Select direction | Select a control. | select a property. |          | · ·      |
|            |                                                                                                    |                           |                  |                   |                    |          | •        |
| Help       |                                                                                                    |                           |                  |                   |                    | OK Apply | / Cancel |

20. 下面 Connections 就會自動加入 Server 跟 Item

Direction 可以設定「Item =>」

```
ControlName 選擇加入的 WindowsFrom 元件「label1」
```

Property 屬性選「Text」

| Connections |        |                                        |                          |                  |                   |                    |         |   |  |   |
|-------------|--------|----------------------------------------|--------------------------|------------------|-------------------|--------------------|---------|---|--|---|
|             | Active | Server                                 | Item                     | Direction        | ControlName       | Property           | Setting | s |  | * |
| ▶ 🗸         | ~      | opc.tcp://AcerWin7HomeNB:49320 - OPCUA | ns=2;=Channel1.Device1.T | Item => Control  | label1            | Text               | •       |   |  |   |
|             |        |                                        | Drop or type an item ID. | Select direction | Select a control. | Select a property. |         |   |  | Ŧ |
| ۲ III       |        |                                        |                          |                  |                   |                    | ۲       |   |  |   |
| Help        |        |                                        |                          |                  |                   |                    | Cancel  |   |  |   |

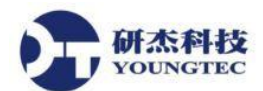

21. 回到 Visual Studio 建置執行專案,可以看到 From1 裡面的 label1 在建置後,變成 5 跟 Kepware 的 Tag1 連接,這樣就是 ClientAce DA Junciton 連接 OPC UA Server Tag 用法

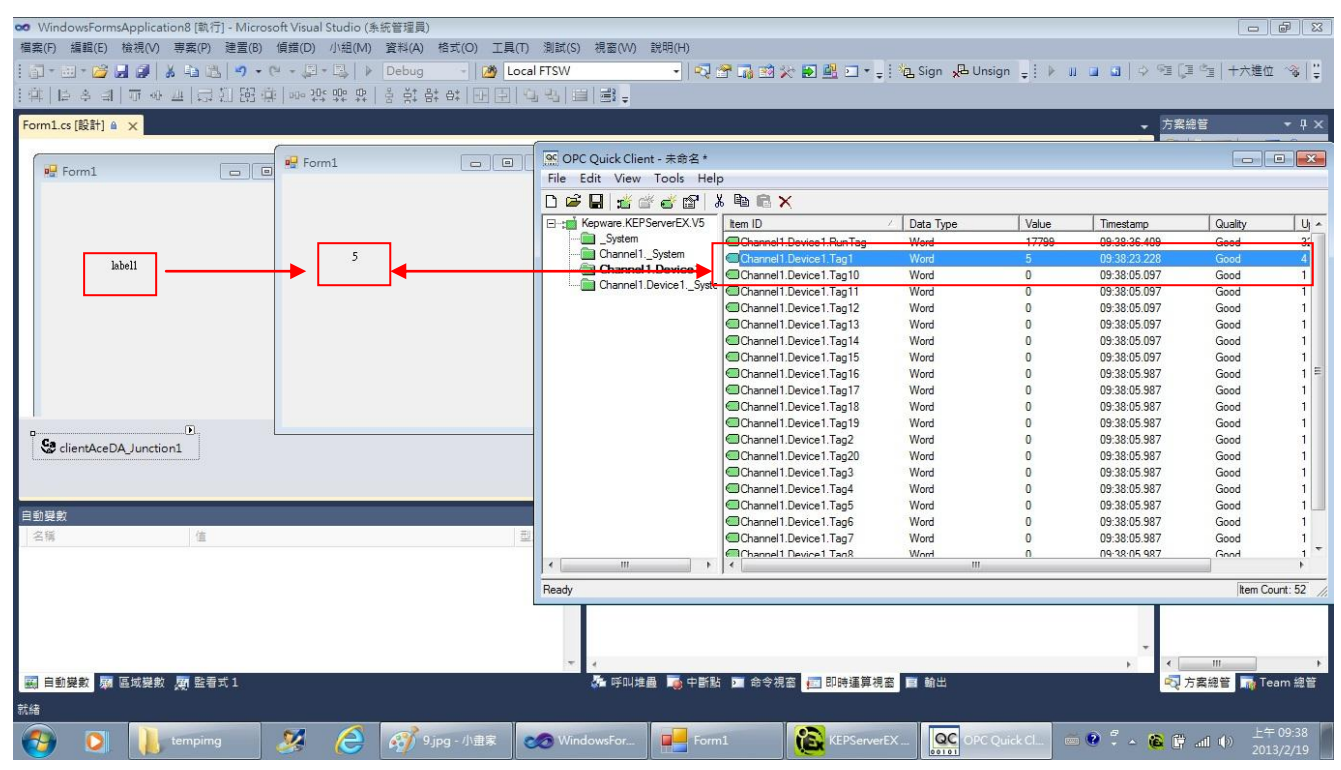

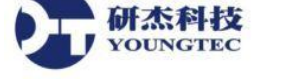

22. ClientAce .NET API 簡介

ClientAce .NET Application Programming Interface(API) 提供給,如 C#與 Visual Basic .NET 這些語言的使用者一個簡易的、直覺的且最佳化的類別庫來快速開發 OPC client 應用程式以存取 OPC servers

23. ClientAce .NET API 特性:

- 一個簡易、直覺性的.NET 介面
- OPC Data Access 介面已經被簡化到只剩主要的函式
- 沒有不同的 OPC Data Access 介面的高深知識之必要
- API 涵蓋了 OPC 不一樣的基礎技術,例如 COM 與 DCOM
- API 完整的包含了連接到 OPC server 的所有機制
- 採用 ClientAce 使得以 C#或是 Visual Basic 來開發 OPC Client 應用程式變得非常簡單
- 轉換 OPC 資料從不同的 OPC Data Access 介面到.NET 型態資料
- 快速且簡單的搜尋本機或是遠端的 OPC COM Servers
- 藉由使用以 C++製作的核心功能來得到高效性能與最佳化的 Client-Server 通訊

24. 更完整的 ClientAce .NET API 特性,可參閱 ClientAce 的 Help 文件

Help 文件內容有:

Overview of ClientAce .NET API

Kepware.ClientAce.OPCCmn ServerIdentifier Class

Kepware.ClientAce.OPCCmn ServerCategory Enumeration

Kepware.ClientAce.OpcDaClient Data Model Classes

Kepware.ClientAce.OpcDaClient Interface of DaServerMgt

Kepware.ClientAce.OPCCmn Interface of OpcServerEnum Object